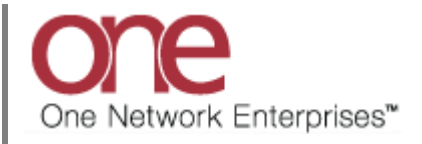

## Introduction

This document provides a quick guide explaining how to accept a Spot Tender using the One Network system.

This guide also provides instructions on how to subscribe to various Spot Bid Alerts including Tendered, Accepted, and Rejected.

Note - this Quick Guide is for the NEO UI

## Accepting a Spot Tender

- 1. Login to the One Network system.
- 2. Navigate to Menus/Favs -> Transportation -> Tendered.

| one         | Carrier Neo Dashbo           | pard                       | CARTIER OR CONTRACTION CARTIER, MANAGER |
|-------------|------------------------------|----------------------------|-----------------------------------------|
| Q<br>Search | Non Controlled Shipments     | Scheduled Appointments Rep | Claims                                  |
| Home        | Shipment State Summary       |                            | Appointment Request Summary             |
| Problems    | <b>Q</b> [\$earch menu items |                            | No results                              |
|             | 🛨 Favorites                  | •                          | No results were received.               |
| Alerts      | E Frequently Visited         | >                          |                                         |
| <b>9</b> 0  | Quick Links                  | , 1 2 3 4 5 6<br>Tandarad  |                                         |
| Chats       | Transportation               | > Tendered                 |                                         |
| a           | Scheduling                   | > Confirmed                |                                         |
| Switch      | Financials                   | > Pick Ready               |                                         |
|             | Reports                      | > Intransit                |                                         |
| Menus/Favs  | Contract Mgmt                | > Delivery Ready           |                                         |
|             | Administration               | > Delivered                |                                         |
|             | Tools                        | > Non Controlled Shipments |                                         |
|             | Command Center Dashboard     | Search Shipments           |                                         |
|             | AlertOnShip                  | Shipment Summary           |                                         |

3. The **Tendered** screen displays with a list of the available tenders.

4. To accept one of the spot tenders, select the checkbox located next to the tender and then click the **Actions** button on the bottom of the screen.

For a Shipment that has been spot tendered, the action will show as **Conditionally Accept** verses the action shown for a regular tender which is **Accept**.

| Ten     | dered                        |               |                       |                       |                |                                      | 8 \star ×                      | QC QA Carrier<br>One Buelow Transp                                                          | ort TMS.CARRIER_MANAGER                                                   | ~   |
|---------|------------------------------|---------------|-----------------------|-----------------------|----------------|--------------------------------------|--------------------------------|---------------------------------------------------------------------------------------------|---------------------------------------------------------------------------|-----|
| Q Filte | ers (edit): [Retrieve For: L | .ast 30 Days] |                       |                       |                |                                      |                                |                                                                                             |                                                                           |     |
|         | Movement                     | Shipment      | Tender Time           | Expiration Time       | Remaining Time | Shipper                              | Consignee                      | Pickup                                                                                      | Delivery                                                                  | Cor |
|         | M-Shipment9931 🛍             | Shipment9931  | 2/10/2021 6:17 PM PST | 2/10/2021 9:47 PM PST | 3H 26M         | QA Ship Loc 1<br>Charlotte, NC 28212 | QA Rcv Loc 1<br>Oaks, PA 19456 | 2/11/2021 8:17 PM - 8:17 PM<br>CST<br>Appt Reqd                                             | 2/12/2021 8:17 PM - 8:17 PM<br>CST<br>Appt Reqd                           | 433 |
|         |                              |               |                       | -                     |                |                                      |                                | F                                                                                           | rint                                                                      |     |
|         |                              |               |                       |                       |                | [                                    | Conditionally Acce             | ept                                                                                         | rrint BOL                                                                 |     |
|         |                              |               |                       |                       |                |                                      |                                |                                                                                             | onditionally Accept                                                       |     |
|         |                              |               |                       |                       |                |                                      |                                |                                                                                             | reate ltinerary                                                           |     |
|         |                              |               |                       |                       |                |                                      |                                |                                                                                             | dd/Remove Attachments                                                     |     |
|         |                              |               |                       |                       |                |                                      |                                | N                                                                                           | Novement History                                                          |     |
|         |                              |               |                       |                       |                |                                      |                                |                                                                                             |                                                                           |     |
|         |                              |               |                       |                       |                |                                      |                                | /                                                                                           | ssign Vehicle                                                             |     |
|         |                              |               |                       |                       |                |                                      |                                |                                                                                             | ssign Vehicle<br>ssign Pre-booked Container                               |     |
|         |                              |               |                       |                       |                |                                      |                                | ,<br>,<br>,<br>,<br>,<br>,<br>,<br>,<br>,<br>,<br>,<br>,<br>,<br>,<br>,<br>,<br>,<br>,<br>, | ssign Vehicle<br>ssign Pre-booked Container<br>reate Movement Tracking Ev | ent |

Select the Conditionally Accept action.

5. After selecting the **Conditionally Accept** action, a popup window displays to allow you to enter the Spot Cost for this spot tender.

| ~ | Movement         | Shipment     | Tender Time           | Expiration Time       | Remaining Time | Shipper       | Consignee    | Pickup                      | Delivery                    |
|---|------------------|--------------|-----------------------|-----------------------|----------------|---------------|--------------|-----------------------------|-----------------------------|
|   | M-Shipment9931 ៧ | Shipment9931 | 2/10/2021 6:17 PM PST | 2/10/2021 9:47 PM PST | 3H 26M         | QA Ship Loc 1 | QA Rev Loc 1 | 2/11/2021 8:17 PM - 8:17 PM | 2/12/2021 8:17 PM - 8:17 PM |
|   |                  | 15           | Accept Shipper Ter    | ms Original Cost      |                | 📝 Spot Cost   | :            | Spot Cost                   |                             |
|   |                  |              |                       |                       |                |               | Spor cost    |                             |                             |
|   |                  | 4            |                       |                       |                |               | _            |                             | •                           |
|   |                  |              |                       |                       |                |               |              | Submit Ca                   | incel                       |

6. Click into the **Spot Cost** field and enter the spot cost and then click the **Submit** button on the popup window to conditionally accept the spot tender at that spot cost.

Note: If you click the **Cancel** button on the popup window, this will cancel the acceptance of the spot tender that was in progress and will take you back to the **Tendered** screen.

| Ter      | ndered                    |                      |                       |                       |                |               | 8 🕇 🗙        | QC QA Carrier<br>One Buelow Transp | ort TMS.CARRIER_MANAGER     | ~ |
|----------|---------------------------|----------------------|-----------------------|-----------------------|----------------|---------------|--------------|------------------------------------|-----------------------------|---|
| Q Fil    | ters (edit): [Retrieve Fo | or: Last 30 Days]    |                       |                       |                |               |              |                                    |                             |   |
|          | Movement                  | Shipment             | Tender Time           | Expiration Time       | Remaining Time | Shipper       | Consignee    | Pickup                             | Delivery                    |   |
| <b>~</b> | M-Shipment9931 ៧          | Shipment9931         | 2/10/2021 6:17 PM PST | 2/10/2021 9:47 PM PST | 3H 26M         | QA Ship Loc 1 | QA Rcv Loc 1 | 2/11/2021 8:17 PM - 8:17 PM        | 2/12/2021 8:17 PM - 8:17 PM |   |
|          |                           | Conditionally Accept |                       |                       |                |               |              |                                    | × <sub>qd</sub>             |   |
|          |                           | 15                   | Accept Shipper Ter    | ms Original Cost      |                | 🗭 Spot Cos    | t            | Spot Cost                          | C .                         |   |
|          |                           |                      |                       | 432.5 USD             |                |               | 525 USD      | Y Total Cost Amount                |                             |   |
|          |                           |                      |                       | Entered               | amount for s   | oot cost      | Submit bu    | itton                              |                             |   |
|          |                           | 4                    |                       |                       |                |               |              |                                    | •                           |   |
|          |                           |                      |                       |                       |                |               |              | Submit Ca                          | incel                       |   |
|          |                           |                      |                       |                       |                |               |              |                                    |                             |   |
| 4        |                           |                      |                       |                       |                |               |              |                                    |                             |   |
|          |                           |                      |                       |                       |                |               |              |                                    |                             |   |

7. Once you click the **Submit** button on the popup window, you will see a **Confirm** popup window, if applicable, stating that the spot cost specified was different from the original cost and asking if you want to continue. Click the **Yes** button on the **Confirm** popup to continue with the spot cost you entered.

| Q, Filters (edit): (Retriev |                    |                       |                   |                 |            |           |                   |                 |
|-----------------------------|--------------------|-----------------------|-------------------|-----------------|------------|-----------|-------------------|-----------------|
| Movement                    | Shipment           | Tender Time           | Expiration Time   | Remaining Time  | Shipper    | Consignee | Pickup            | Delivery        |
|                             | NI Shipment9931    | 2/10/2021 6:17 PM PST |                   |                 |            |           |                   |                 |
|                             | Conditionally Acce | pt                    |                   |                 |            |           |                   | × <sub>qd</sub> |
|                             | 15                 | Accept Shipper Terr   | ns Original Cost  |                 | 🕼 Spot Cos | t         | Spot Cost         | D2              |
|                             |                    |                       | 432.5 USD         |                 | 525 USD    |           | Total Cost Amount |                 |
|                             |                    | Confirm               |                   |                 |            | ×         |                   |                 |
|                             |                    | you you               | want to continue? | an more moremen |            | Yes No    |                   |                 |
|                             | 4                  |                       |                   |                 |            |           |                   | ÷               |
|                             |                    |                       |                   |                 |            |           | Submit            | Cancel          |
|                             |                    |                       |                   |                 |            |           |                   |                 |
|                             |                    |                       |                   |                 |            |           |                   |                 |

8. A **Success** popup window displays. Click the **Close and Refresh** button on the popup to close the popup and to be returned to the **Tendered** screen.

|         | dered                     |                      |                       |                       |                |               | 2 🗙 🗙        | QC QA Carrier<br>One Buelow Transp | ort TMS.CARRIER_MANAGER     | ~   |
|---------|---------------------------|----------------------|-----------------------|-----------------------|----------------|---------------|--------------|------------------------------------|-----------------------------|-----|
| Q Filte | ers (edit): [Retrieve For | : Last 30 Days]      |                       |                       |                |               |              |                                    |                             |     |
|         | Movement                  | Shipment             | Tender Time           | Expiration Time       | Remaining Time | Shipper       | Consignee    | Pickup                             | Delivery                    | Cos |
|         | M-Shipment9931 🕅          | Shipment9931         | 2/10/2021 6:17 PM PST | 2/10/2021 9:47 PM PST | 3H 26M         | QA Ship Loc 1 | QA Rcv Loc 1 | 2/11/2021 8:17 PM - 8:17 PM        | 2/12/2021 8:17 PM - 8:17 PM | 432 |
|         |                           | Conditionally Accept |                       |                       |                |               |              |                                    | × qd                        |     |
|         |                           |                      |                       |                       |                |               |              |                                    |                             |     |
|         |                           |                      |                       |                       |                |               |              | Close and R                        | efresh                      |     |

9. You will be returned to the **Tendered** screen which will now be refreshed.

The spot tender you have conditionally accepted with a spot cost will be displayed on the **Tendered** screen with a Status of **Review Response**. This indicates your spot cost/bid has been sent to your Shipper, and the Shipper needs to review and accept it if they agree.

Spot tenders that you have not yet conditionally accepted will show with a Status of **Awaiting Response**.

Note – if you select the **Filters (edit)** link, you can add a filter for **Status** and if you only want to see Spot Tenders that you still need to conditionally accept, you can filter by **Status = Awaiting Response**.

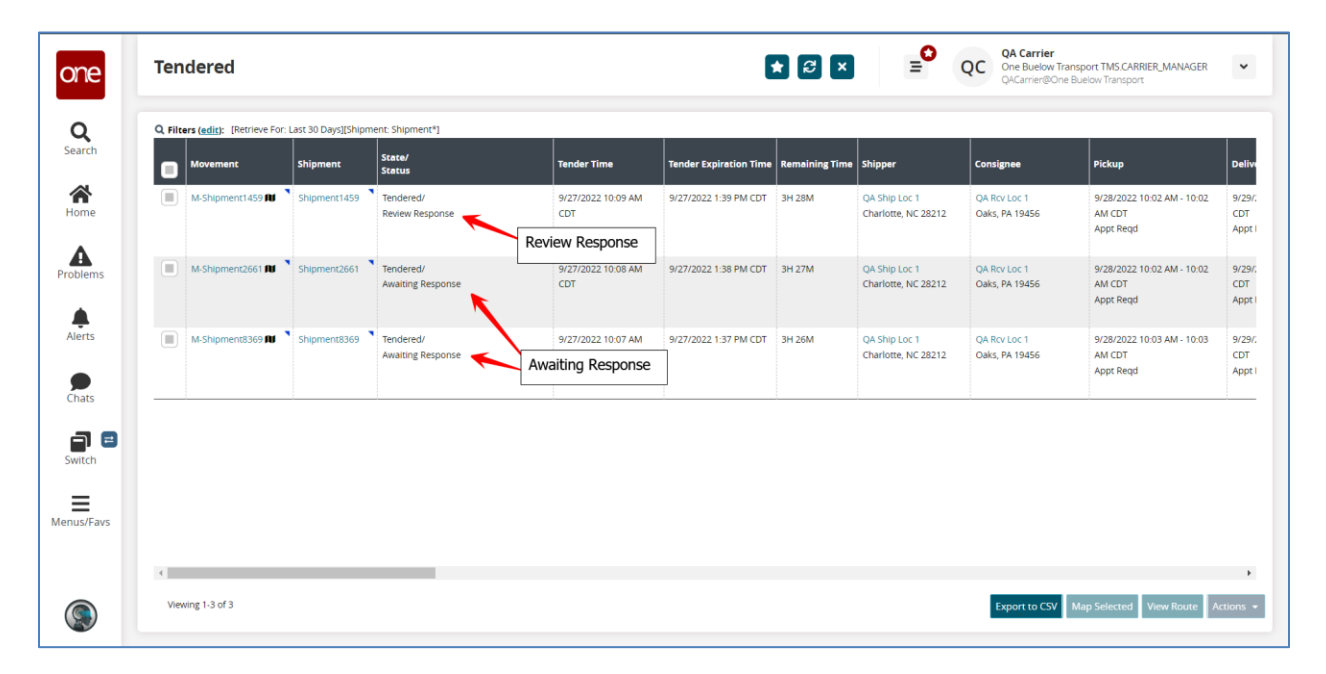

 If the Shipper accepts your spot cost, the spot tender will then be confirmed to you, and you would be able to see it under your **Confirmed** screen which is seen by navigating to Menus/Favs -> Transportation -> Confirmed.

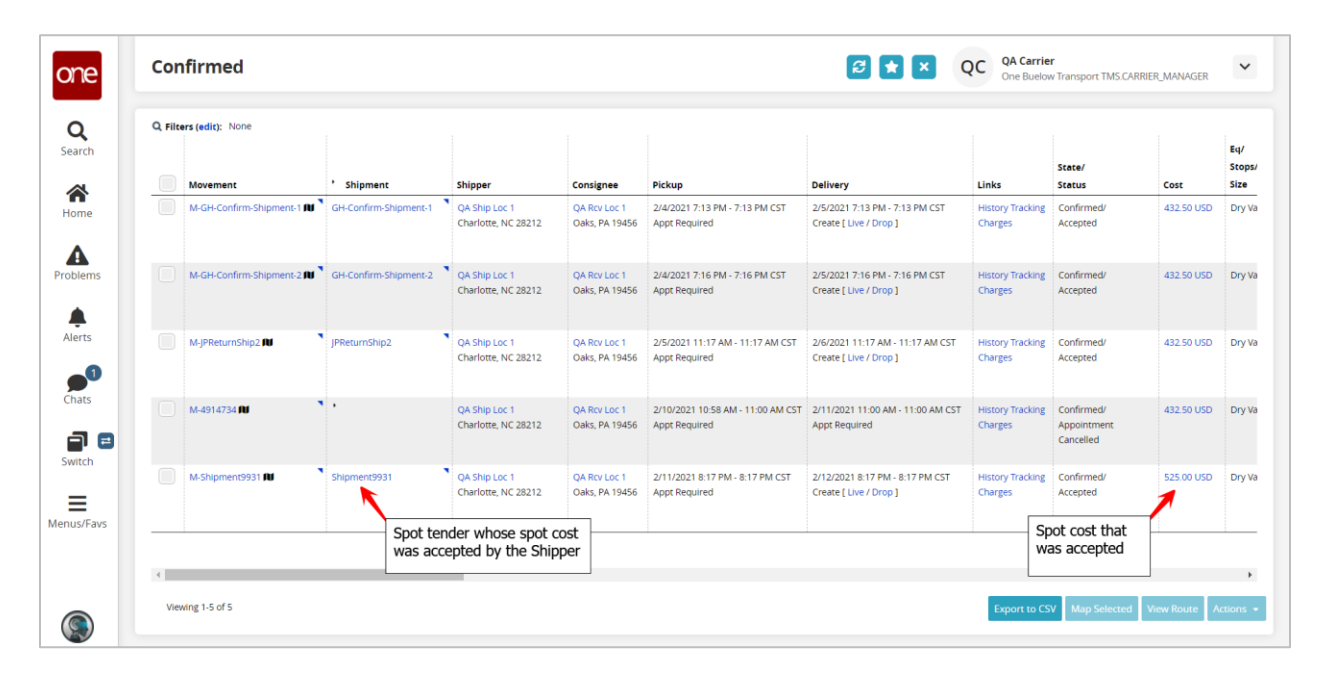

## **Subscribing to Spot Tender Alerts**

A user can subscribe to several different alerts that are specific to spot tendering. For example, a user may want to be notified when a spot tender has been tendered to him, or a = user may want to be notified when the Shipper has accepted or rejected the user's spot cost.

To setup these types of alerts, see the following steps.

- 1. Login to the One Network system.
- 2. Navigate to Menus/Favs -> Tools -> Alerts Subscriptions.

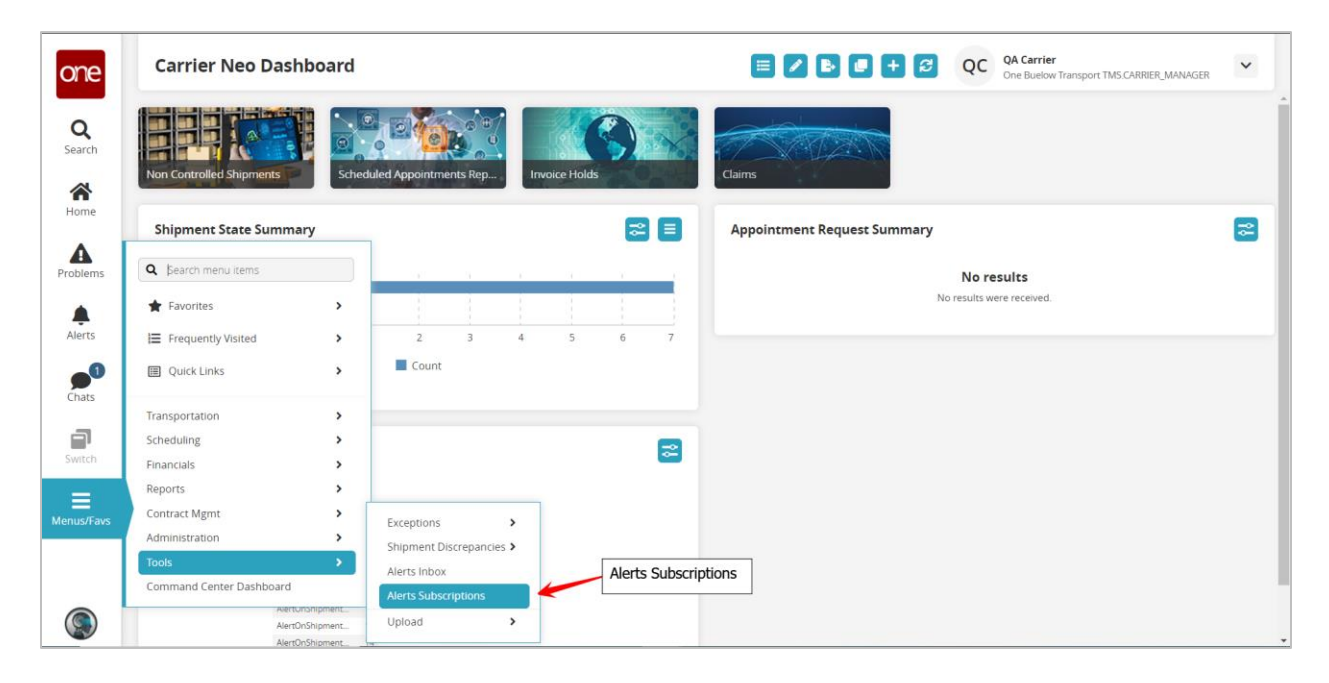

3. The Alert Subscription screen displays with a list of your current alerts.

To create a new alert subscription, click the **New Subscription** button.

| 1 | My Su<br>Q Fil | ters (edit): None                                     |                       |                     |                         |          |           |
|---|----------------|-------------------------------------------------------|-----------------------|---------------------|-------------------------|----------|-----------|
|   |                | Subscription Name                                     | Alert Type            | Subscription Type   | Partner Types           | Priority | System De |
|   |                | Spot Bid Tender (Yes)                                 | Shipment Event Alert  | RegularSubscription |                         |          | Yes       |
|   |                | Spot Bid Tender Reject                                | Shipment Event Alert  | RegularSubscription |                         |          | Yes       |
|   |                | Movement Cancelled Alert                              | Movement Event Alert  |                     |                         |          | Yes       |
|   |                | Spot Bid Tender Cancelled                             | Shipment Event Alert  | RegularSubscription |                         |          | Yes       |
|   |                | AlertOnShipmentReady for Delivery174283               | Shipment Event Alert  |                     |                         |          | Yes       |
|   |                | Shipment Auto Tender Alert                            | Shipment Event Alert  |                     |                         |          | Yes       |
|   |                | Spot Bid Tender (No)                                  | Shipment Event Alert  | RegularSubscription |                         |          | Yes       |
|   |                | Spot Bid Accept (No)                                  | Shipment Event Alert  | RegularSubscription |                         |          | Yes       |
|   |                | AlertOnShipmentAppointment Scheduled174283            | Shipment Event Alert  |                     |                         |          | Yes       |
|   |                | Shipment Updated Alert                                | Shipment Update Alert | RegularSubscription |                         | Med      | Yes       |
|   |                | Spot Bid Tender Accept                                | Shipment Event Alert  | RegularSubscription |                         |          | Yes       |
|   |                | AlertOnShipmentAppointment Scheduled - Delivery174283 | Shipment Event Alert  |                     |                         |          | Yes       |
|   |                | AlertOnShipmentConfirmed174283                        | Shipment Event Alert  |                     |                         | -        | Yes       |
|   |                | Spot Bid Reject (No)                                  | Shipment Event Alert  | RegularSubscription | lew Subscription button |          | Yes       |
|   |                | AlertOnShipmentAppointment Cancelled174283            | Shipment Event Alert  |                     |                         | <b>\</b> | Yes       |

- 4. The **New Subscription** screen displays which is divided into 3 sections:
  - Alert Information
  - Alert Type
  - Alert Filters

| one                | New Subscription                                                                                                    | 8 × | QC | QA Carrier<br>One Buelow Transport TMS.CARRIER_MANAGER | ~              |
|--------------------|----------------------------------------------------------------------------------------------------|-----|----|--------------------------------------------------------|----------------|
| <b>Q</b><br>Search | Alert Information + Subscription Name:                                                                                      |     |    |                                                        | ŕ              |
| <b>A</b><br>Home   | Cetegery: Additional Charge Request Task     Meo Dashbaard Cetegory Name:     Alert Type: Approve                           |     |    |                                                        |                |
| Problems           | Publish:  When Published, other users in your enterprise can "join" this subscription to receive alerts. Active:  Priority: |     |    |                                                        |                |
| Alerts             | Alerc Type * Subscription Type: Regular Subscription                                                                        |     |    |                                                        |                |
| Chats              | Email Delivery Option: None  Secondary Delivery Option: None  System Delivery: 2                                            |     |    |                                                        |                |
| Switch             | Alert Digest Delivery Schedule:                                                                                             |     |    |                                                        | 1              |
| Menus/Favs         | Additional Information Display Fields: Movement Number Associated Shipment Numbers                                          |     |    |                                                        |                |
|                    | Pickup Date Delivery Date Shipper Consignee                                                                                 |     |    | Create Sub                                             | ▼<br>scription |

5. To configure an alert subscription to be notified when a spot tender has been tendered to you, fill in the information in the following fields:

Under the Alert Information section:

- Subscription Name enter a name for this spot tender alert subscription
- Category select Movement to be notified at the movement-level
- Alert Type select Movement Event Alert which then displays the available list of Alert Events under the Alert Filters section

Under the **Alert Type** section:

• Subscription Type – select Regular Subscription

Note – configure the Delivery option fields based on how you want to be notified for this alert

Under the **Alert Filters** section:

- Event select Tendered
- Spot Bid select Yes

| one                   | New Subscription                                                                               | QA Carrier<br>One Buelow Transport TMS.CARRIER_MANAGER |
|-----------------------|------------------------------------------------------------------------------------------------|--------------------------------------------------------|
| Q                     | Alert Information                                                                              | 1                                                      |
| Search                | * Subscription Name: Spot Tender Alert                                                         |                                                        |
| ~                     | * Category: Movement                                                                           |                                                        |
| 1                     | Neo Dashboard Category Name:                                                                   |                                                        |
| Home                  | * Alert Type: Movement Event Alert                                                             |                                                        |
|                       | Publish:                                                                                       |                                                        |
| A                     | When Published, other users in your enterprise can "join" this subscription to receive alerts. |                                                        |
| Problems              | Active: 🗹                                                                                      |                                                        |
|                       | Priority:                                                                                      |                                                        |
| Alerts                | Alert Type                                                                                     |                                                        |
|                       | * Subscription Type: Regular Subscription                                                      |                                                        |
| <b>9</b> <sup>0</sup> | Email Delivery Option: None 👻                                                                  |                                                        |
| Chats                 | Secondary Delivery Option: None                                                                |                                                        |
|                       | System Delivery: 🏹                                                                             |                                                        |
|                       | Alert Digest Delivery Schedule:                                                                |                                                        |
| Switch                | Alert Filters                                                                                  |                                                        |
| =                     | *Event: Tendered *                                                                             |                                                        |
| Menus/Favs            | Spot Bid: Yes 🗸                                                                                |                                                        |
|                       | Shipment Number:                                                                               |                                                        |
|                       | Master Shipment Number:                                                                        |                                                        |
|                       | Order Number:                                                                                  |                                                        |
|                       |                                                                                                | Create Subscription                                    |

6. Once the information has been entered, click the **Create Subscription** button to create the alert subscription.

7. To configure an alert to be notified when the Shipper has accepted your spot cost, fill in the information in the following fields:

Under the Alert Information section:

- **Subscription Name** enter a name for this accepted spot alert subscription
- Category select Movement to be notified at the movement-level
- Alert Type select Movement Event Alert which then displays the available list of Alert Events under the Alert Filters section

Under the **Alert Type** section:

• Subscription Type – select Regular Subscription

Note – configure the Delivery option fields based on how you want to be notified for this alert

Under the Alert Filters section:

- Event select Accept
- Spot Bid select Yes

| one        | New Subscriptior        |                                                                                                | 8 × | QC | QA Carrier<br>One Buelow Transport TMS.CARRIER_MANAGER | ~         |   |
|------------|-------------------------|------------------------------------------------------------------------------------------------|-----|----|--------------------------------------------------------|-----------|---|
| Q          | Alert Information       |                                                                                                |     |    |                                                        | i         |   |
| Search     | * Subscriptio           | Name: Accepted Spot Alert                                                                      |     |    |                                                        |           |   |
|            | * c                     | stegory: Movement                                                                              |     |    |                                                        |           |   |
|            | Neo Dashboard Categor   | / Name:                                                                                        |     |    |                                                        |           |   |
| Home       | * Al-                   | rt Type: Movement Event Alert                                                                  |     |    |                                                        |           |   |
| •          |                         | Publish:                                                                                       |     |    |                                                        |           |   |
| Problems   |                         | When Published, other users in your enterprise can "join" this subscription to receive alerts. |     |    |                                                        |           |   |
| Froblems   |                         | Active:                                                                                        |     |    |                                                        |           |   |
|            |                         | There's                                                                                        |     |    |                                                        |           |   |
| Alerts     | Alert Type              |                                                                                                |     |    |                                                        |           |   |
|            | * Subscripti            | an Type: Regular Subscription 👻                                                                |     |    |                                                        |           |   |
|            | Email Delivery          | Option: None 🗸                                                                                 |     |    |                                                        |           |   |
| Chats      | Secondary Delivery      | Option: None                                                                                   |     |    |                                                        |           |   |
|            | System                  | lelivery: 🗸                                                                                    |     |    |                                                        |           |   |
|            | Alert Digest Delivery S | :hedule: O                                                                                     |     |    |                                                        |           |   |
| Switch     | Alert Filters           |                                                                                                |     |    |                                                        |           |   |
|            | Alert Filters           |                                                                                                |     |    |                                                        |           |   |
|            | * Event:                | Accept                                                                                         |     |    |                                                        |           |   |
| Menus/Favs | Spot Bid:               | /es 🗸                                                                                          |     |    |                                                        |           |   |
|            | Shipment Number:        |                                                                                                |     |    |                                                        |           |   |
|            | Master Snipment Number: |                                                                                                |     |    |                                                        |           |   |
|            | Order Number:           |                                                                                                |     |    |                                                        | •         | ٣ |
|            |                         |                                                                                                |     |    | Create Sub                                             | scription | 1 |

8. Once the information has been entered, click the **Create Subscription** button to create the alert subscription.

9. To configure an alert to be notified when the Shipper has rejected your spot cost, fill in the information in the following fields:

Under the Alert Information section:

- Subscription Name enter a name for this rejected spot alert subscription
- Category select Movement to be notified at the movement-level
- Alert Type select Movement Event Alert which then displays the available list of Alert Events under the Alert Filters section

Under the **Alert Type** section:

• Subscription Type – select Regular Subscription

Note – configure the Delivery option fields based on how you want to be notified for this alert

Under the **Alert Filters** section:

- Event select Reject
- Spot Bid select Yes

| one         | New Subscription                                                                               | Image: Solution of the second second secon |
|-------------|------------------------------------------------------------------------------------------------|----------------------------------------------------------------------------------------------------|
| Q           | Alert Information                                                                              |                                                                                                    |
| Search      | * Subscription Name: Rejected Spot Alert                                                       |                                                                                                    |
|             | * Category: Movement                                                                           |                                                                                                    |
| <b>^</b>    | Neo Dashboard Category Name:                                                                   |                                                                                                    |
| Home        | * Alert Type: Movement Event Alert                                                             |                                                                                                    |
|             | Publish: 🗌                                                                                     |                                                                                                    |
| A           | When Published, other users in your enterprise can "join" this subscription to receive alerts. |                                                                                                    |
| Problems    | Active: 🗹                                                                                      |                                                                                                    |
| •           | Priority: 🗸                                                                                    |                                                                                                    |
| Alerts      | Alert Type                                                                                     |                                                                                                    |
|             | * Subscription Type: Regular Subscription                                                      |                                                                                                    |
| <b>•</b> •• | Email Delivery Option: None                                                                    |                                                                                                    |
| Chats       | Secondary Delivery Option: None                                                                |                                                                                                    |
|             | System Delivery: 🏹                                                                             |                                                                                                    |
|             | Alert Digest Delivery Schedule:                                                                |                                                                                                    |
| Switch      | Alert Filters                                                                                  |                                                                                                    |
| =           | * Event: Reject 🗸                                                                              |                                                                                                    |
| Menus/Favs  | Spot Bid: Yes 🗸                                                                                |                                                                                                    |
|             | Shipment Number:                                                                               |                                                                                                    |
|             | Master Shipment Number:                                                                        |                                                                                                    |
|             | Order Number:                                                                                  | *                                                                                                    |
|             |                                                                                                | Create Subscription                                                                                                    |

10. Once the information has been entered, click the **Create Subscription** button to create the alert subscription.